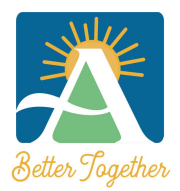

**City of Ashland Community Development Department** 51 Winburn Way • Ashland, OR 97520 Phone (541) 488-5305 • Fax (541) 488-6066 Email: <u>Building@ashland.or.us</u> / <u>Planning@ashland.or.us</u>

# **Citizen Self Service: Apply for Permits**

- 1. Begin process by logging in from the <u>City of Ashland CSS Homepage</u>
- 2. Click on the Login or Register tile box

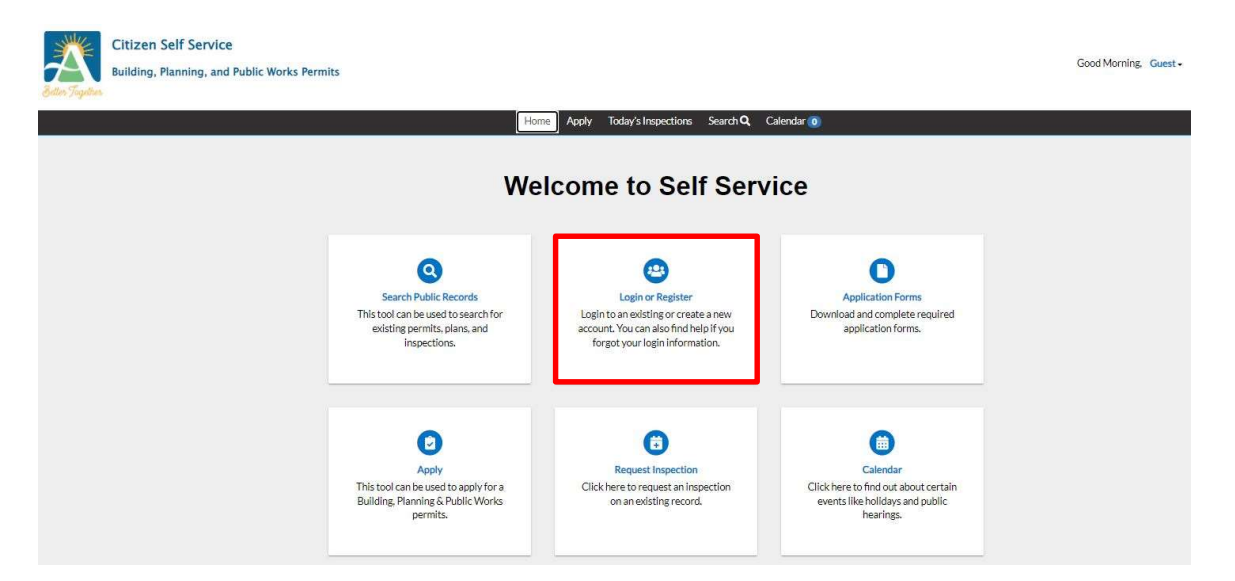

3. Click on Apply

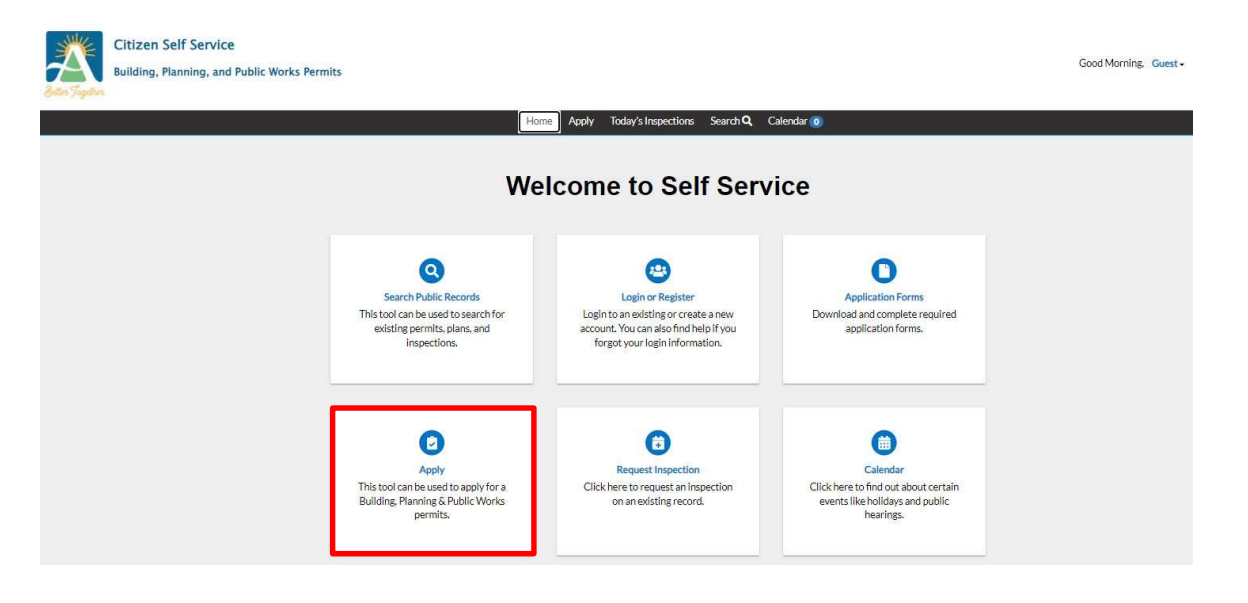

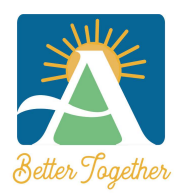

**City of Ashland Community Development Department** 51 Winburn Way • Ashland, OR 97520 Phone (541) 488-5305 • Fax (541) 488-6066 Email: <u>Building@ashland.or.us</u> / <u>Planning@ashland.or.us</u>

4. **Select the Permit or Plan type you wish to apply for**. Results can be sorted by All, Permits, Plans, Trending, and My History.

| Building: Residential E                         | lectrical                                                                                                    | Apply |
|-------------------------------------------------|----------------------------------------------------------------------------------------------------|-------|
| Category Name:<br>Building Permit               | Description:<br>Residential Electrical Building Permit                                                         |       |
| Building: Residential G                         | irading/Excavation                                                                                             | Apply |
| Category Name:<br>Building Permit               | Description:<br>Residential Grading/Excavation Permit                                                          |       |
| Building: Residential                           | /echanical                                                                                                    | Apply |
| Category Name:<br>Building Permit               | Description:<br>Residential Mechanical Building Permit                                                         |       |
| Building: Residential P                         | lumbing                                                                                                    | Apply |
| Category <mark>N</mark> ame:<br>Building Permit | Description:<br>Residential Plumbing Permit                                                                    |       |
| Building: Residential R                         | temodel                                                                                                    | Apply |
| Category Name:<br>Building Permit               | Description:<br>Residential Remodel Permit including structural, mechanical, electrical, and/or plumbing work. |       |
| Building: Structural Pe                         | rmit                                                                                                    | Apply |
| Category Name:<br>Building Permit               | Description:<br>Structural work only. No electrical, mechanical, or plumbing proposed.                         |       |

Permit and Plan types currently available for online processing:

| <u>Building Permits</u> : | Residential Mechanical<br>Residential Plumbing<br>Residential Electrical<br>Residential Structural<br>Residential Remodel<br>Residential Addition<br>Renewable Energy Systems | Commercial Mechanical<br>Commercial Plumbing<br>Commercial Electrical<br>Commercial Structural |
|---------------------------|----------------------------------------------------------------------------------------------------|------------------------------------------------------------------------------------------------|
| <u>Fire Permits</u> :     | Fire Alarm<br>Fire Sprinkler<br>Fire Suppression System                                                                                                    |                                                                                                |
| <u>Planning Permits</u> : | Fence Permit<br>Sign Permit<br>Zoning Permit                                                                                                    | New Address<br>Pre-Application Conference                                                      |
| Public Works Permits:     | Misc. Concrete Permit<br>Right-of-Way Permit<br>Street/Alley Excavation Permit                                                                                                |                                                                                                |

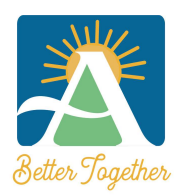

51 Winburn Way • Ashland, OR 97520 Phone (541) 488-5305 • Fax (541) 488-6066 Email: <u>Building@ashland.or.us</u> / <u>Planning@ashland.or.us</u>

## **LOCATION**

#### 5. Select Add Location

#### LOCATIONS

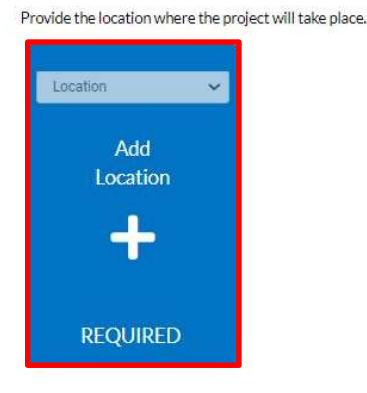

6. Enter the Street Number and Street Name where the project will take place and select Enter.

| Citizen Self S<br>Building, Plannir | ervice<br>ng, and Public Works I | Permits |           |          |           |                     |          |            |
|-------------------------------------|----------------------------------|---------|-----------|----------|-----------|---------------------|----------|------------|
| Cours Juganes                       |                                  |         | Dashboard | Home App | ly MyWork | Today's Inspections | Search Q | Calendar 🧿 |
| Add Address As Location             | *                                |         |           |          |           |                     |          |            |
| Address & Parcel Search             |                                  |         |           |          |           |                     |          |            |

7. Select the **Check Box** next to the address, and then **Add**.

Or, select + Add on the highlighted parcel on the map.

\*It may take a few moments for the Map to fully load.

\*If the address you entered cannot be found, please contact our office at #541-488-5305 or email <u>Building@ashland.or.us</u> for assistance.

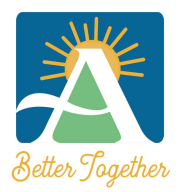

51 Winburn Way • Ashland, OR 97520 Phone (541) 488-5305 • Fax (541) 488-6066 Email: <u>Building@ashland.or.us</u> / <u>Planning@ashland.or.us</u>

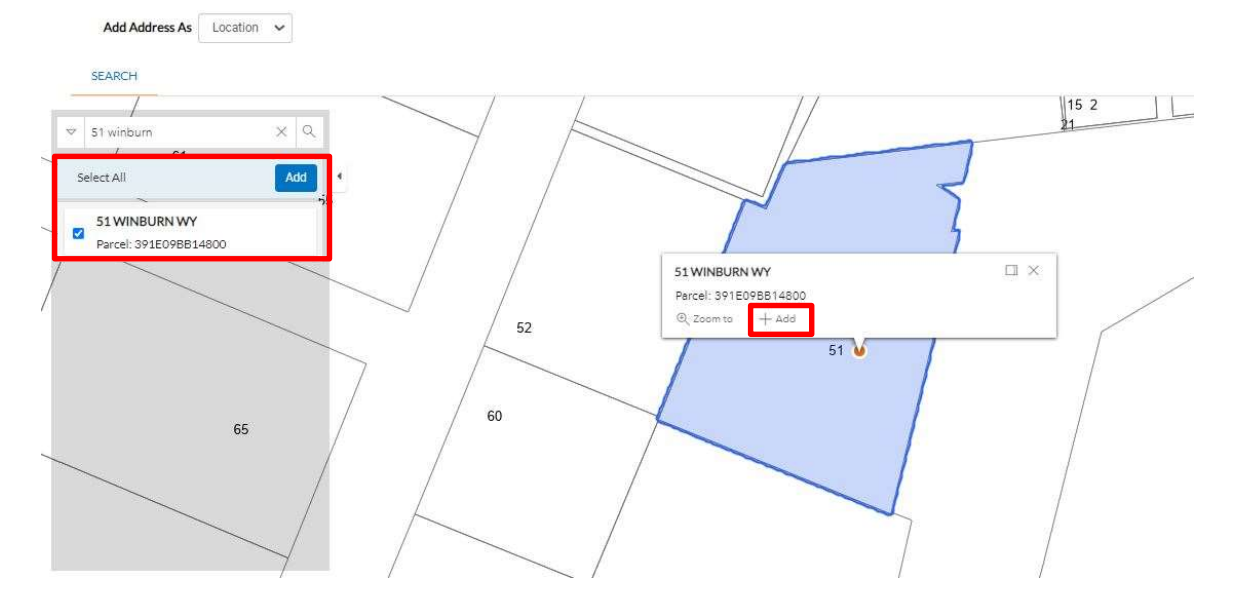

8. The project location will now be displayed on the Location step. Select **Next** at the bottom of the page to proceed.

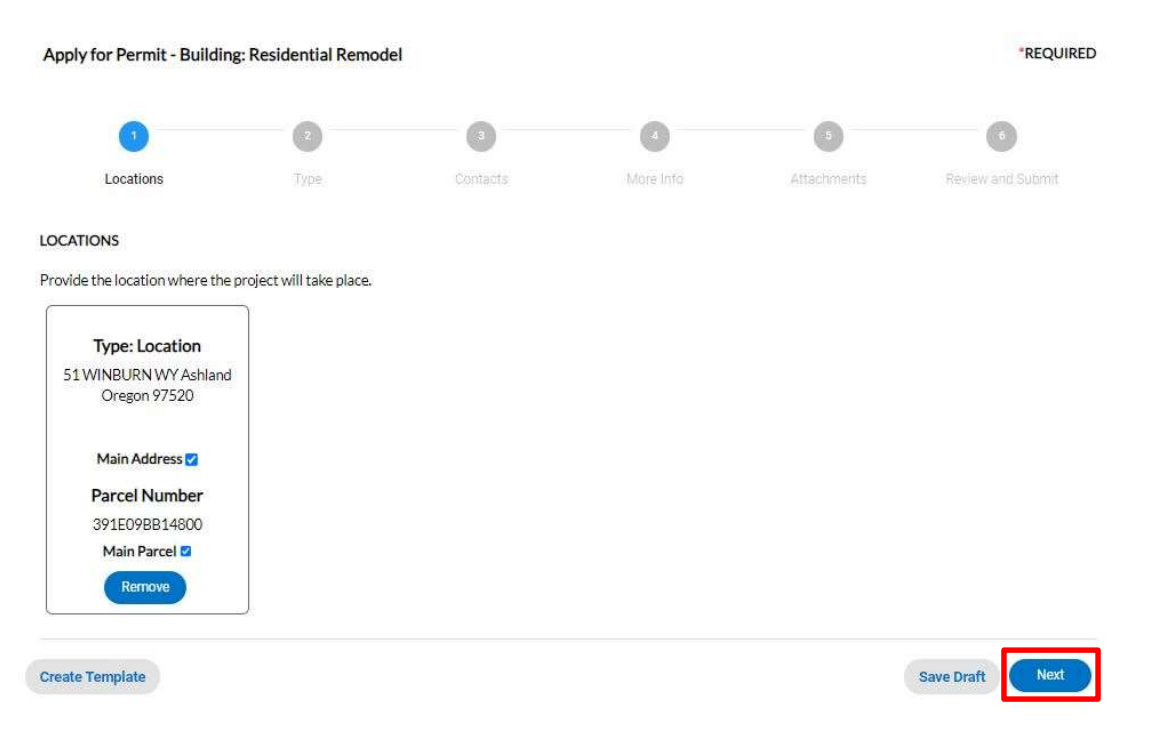

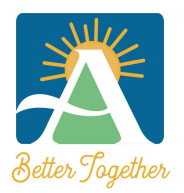

51 Winburn Way • Ashland, OR 97520 Phone (541) 488-5305 • Fax (541) 488-6066 Email: <u>Building@ashland.or.us</u> / <u>Planning@ashland.or.us</u>

#### PERMIT DETAILS

9. **Complete all necessary fields** on the Permit Details page. Required fields are marked with a red asterisk. Then select **Next** at the bottom of the page.

| Permit Type | Building: Residential Remodel | ~  |  |
|-------------|-------------------------------|----|--|
| cription    | Sample Remodel Project        |    |  |
|             |                               | 1. |  |
| uare Feet   | 500                           |    |  |
| luation     | 10000                         |    |  |

#### **CONTACTS**

10. Your information is displayed as the Applicant. Select **Add Contact** and add the Property Owner as well as all Contractors, Subcontractors, Design Professionals, etc. that are associated with the project. When done, select **Next**.

\*Only those listed as Contacts on the permit will have access to permit tracking, requests for information, inspection scheduling, etc.

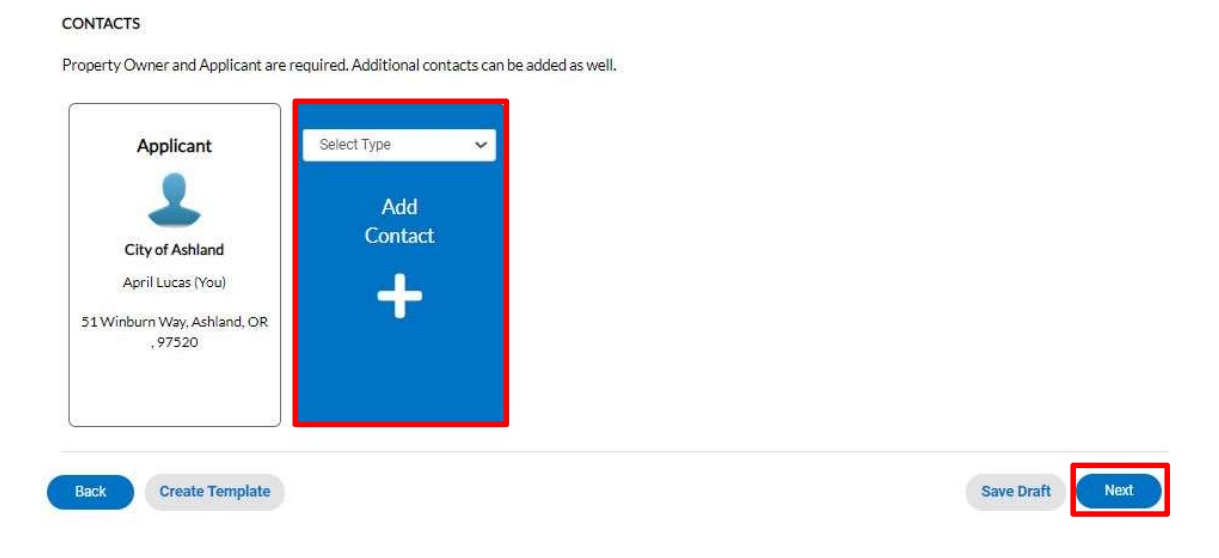

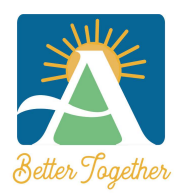

51 Winburn Way • Ashland, OR 97520 Phone (541) 488-5305 • Fax (541) 488-6066 Email: <u>Building@ashland.or.us</u> / <u>Planning@ashland.or.us</u>

#### MORE INFO

11. Fill in all applicable fields for your project. If a field does not pertain to your project, leave it blank. Accurate information will expedite the review and issuance process. Required fields are marked with a red asterisk. Select **Next** at the bottom of the page when done.

| MORE INFO                   |                             |                                                   |
|-----------------------------|-----------------------------|---------------------------------------------------|
| Please answer these key que | stions about your project.  |                                                   |
| General Info                |                             | Next Section   Top   Main Menu                    |
|                             | Building Sq.ft. habitable   |                                                   |
| B                           | ilding Sq.ft. non-habitable |                                                   |
|                             | Building Sq.ft. demolished  |                                                   |
| Electrical                  |                             | Previous Section   Next Section   Top   Main Menu |
| В                           | ranch Circuts with Service  |                                                   |

#### **ATTACHMENTS**

12. If the permit or plan you are applying for has mandatory submittal requirements, those items will be listed on the Attachment page. To upload a document, select **Add Attachment** and navigate to where the document is stored on your device. When you have finished uploading all required documentation, select **Next** to proceed to the final step.

\*Not including all required documentation will result in delays in the processing of your application.

\*All application forms can be found at www.ashland.or/ComDevPermits

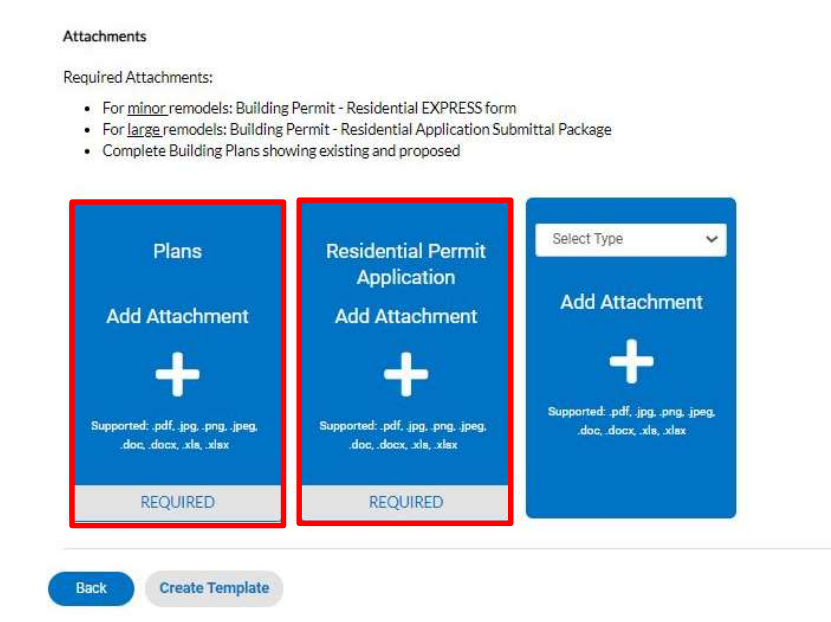

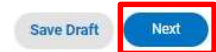

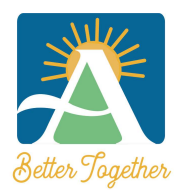

**City of Ashland Community Development Department** 51 Winburn Way • Ashland, OR 97520 Phone (541) 488-5305 • Fax (541) 488-6066 Email: <u>Building@ashland.or.us</u> / <u>Planning@ashland.or.us</u>

#### REVIEW & SUBMIT

13. Review your entries for completeness. If necessary, select the Back icon at the bottom of the page to make adjustments. When done, select **Submit**.

Confirmation that your application has been successfully submitted will be displayed on the screen.

| Relles Togdhes | Citizen Self Service<br>Building, Planning, and Public Works Permits                                                                                              |                                  |                                         |                           |                    |                          |                  |            |
|----------------|----------------------------------------------------------------------------------------------------|----------------------------------|-----------------------------------------|---------------------------|--------------------|--------------------------|------------------|------------|
|                | Dash                                                                                                    | board                            | Home                                    | Apply                     | My Work            | Today's Inspections      | Search <b>Q</b>  | Calendar 🧕 |
|                | Your application was successfully sub<br>Your application has been successfully submittee<br>any questions please contact us at #541-488-53<br>Continue to permit | omitteo<br>d. If add<br>305 or B | <b>i!</b><br>itional info<br>uilding@a: | ormation i<br>shland.or.r | s needed you<br>Is | will be contacted via en | nail. If you hav | e          |

#### NEXT STEPS

- If your application requires payment of a plan check fee prior to review, you will be sent an invoice via email and provided payment options.
- Once the permit application has been reviewed and approved, you will be contacted via email for payment of the permit fees. Following payment your approved permit and related documentation will be emailed to you.
- If the plans examiner requires additional information to process your application, they will reach out to you directly.

#### NEED HELP?

We are here to assist you.

- By Phone: Call us at #541-488-5305
- By Email: Building Division <u>Building@ashland.or.us</u> Planning Division - <u>Planning@ashland.or.us</u> Public Works Dept - <u>PublicWorksInfo@ashland.or.us</u>

Office Hours: Monday through Friday, 9:00 AM - 3:00 PM